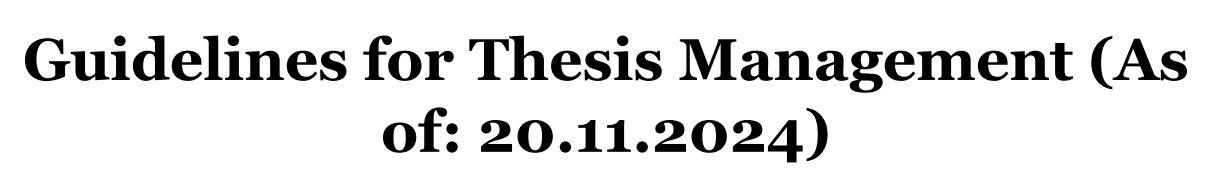

If you have any questions, please contact <a href="mailto:studentsupport@wu.ac.at">studentsupport@wu.ac.at</a>.

- Step 1 Go to myWU https://bach.wu.ac.at/mywu/ and log in with your WU account.
- **Step 2** Click on the menu symbol with the three lines at the top right.

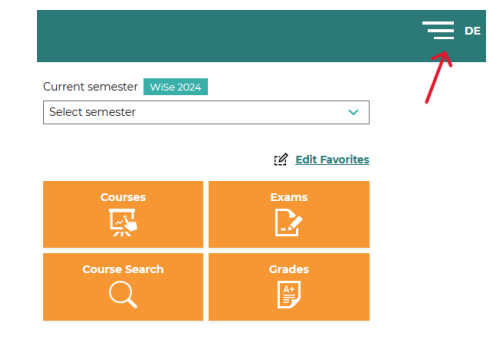

Welcome @myWU

access to all applications.

Login with your WU account or via WUniverse to get

You are not a student yet? Start your WU Online Pre-

Registration with creating a new WUniverse Account.

New account

22

Ont a student yet?

JNIVERSITÄT WIEN VIENNA JNIVERSITY OF

ND BUSINESS

| Step 3 | Click on <b>Thesis Management</b> under |  |
|--------|-----------------------------------------|--|
|        | My studies.                             |  |

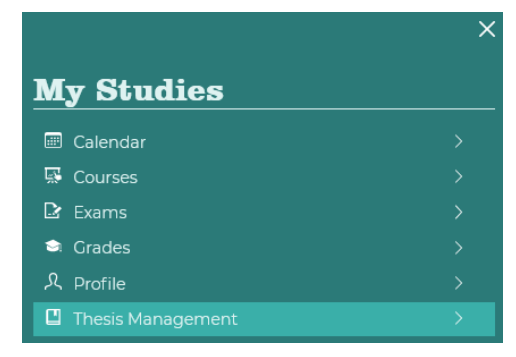

**Step 4** Your thesis will be listed here once your supervisor <u>has created</u> <u>it in the supervision database</u>.

**Note**: If you do not see an entry, please contact the Doctoral Office.

| h12345678   change   logout  | NI Strategy (change   lagoat |                |                    |           |  |  |  |
|------------------------------|------------------------------|----------------|--------------------|-----------|--|--|--|
| $\langle$ Thesis Managemen   | Thesis Management            |                |                    |           |  |  |  |
| Title (Original)             | Title (English)              | Degree program | Туре               | State     |  |  |  |
| Title of the Master's thesis | Title of the Master's thesis | Masterstudium  | Master's thesis    | Created   |  |  |  |
|                              |                              | Rows per       | page 10 🔻 1-1 of 1 | IK K > >I |  |  |  |

| Step 5                           | Click on the title of your thesis to open the |  |  |  |
|----------------------------------|-----------------------------------------------|--|--|--|
| page for submitting your thesis. |                                               |  |  |  |

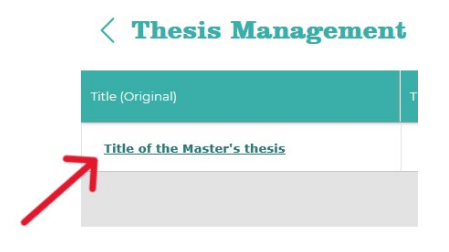

**Step 6** Fill in and check all mandatory fields. After the information icon you **1** d a description what to fill in.

## Step 7 Upload your thesis in <u>PDF/A format</u>.

**Note:** The title of the file must not contain any spaces.

- **Please note:** The title page must contain the following information:
- First and last name of the author(s)
- Title and, if available, subtitle
- Type of thesis (Bachelor's thesis, Master's thesis or dissertation)
- Field of study or degree program
- Name and location of the university
- Name(s) of the supervisor(s)
- Year of submission

| Upload documents<br>17 File names must not contain spaces, punctuation marks or special characters |                                     |                                  |  |  |  |  |  |  |
|----------------------------------------------------------------------------------------------------|-------------------------------------|----------------------------------|--|--|--|--|--|--|
| Final thesis (PDF-A format)                                                                        | Attachments, each file individually | Aid list (PDF-A format)          |  |  |  |  |  |  |
| Durchsuchen Keine Dateusgewählt.                                                                   | Durchsuchen Keine Dateusgewählt.    | Durchsuchen Keine Dateusgewählt. |  |  |  |  |  |  |

**Note:** Any attachments will be published with the thesis.

**Step 8** Save the filled-in information. Submit the thesis by clicking on *Submit*. Confirm your entry by ticking the relevant checkboxes and clicking on *OK*.

Attention: After clicking on **OK** the thesis is submitted and can <u>no longer</u> be edited!